# Repérer des manuels scolaires avec l'outil de recherche Sofia

L'outil de recherche Sofia vous permet de repérer des manuels scolaires et du matériel didactique comme des trousses pédagogiques, des ensembles multi-supports et des jeux éducatifs.

Accédez à Sofia à l'adresse <u>https://ulaval.on.worldcat.org/discovery?lang=fr</u>

Les manuels scolaires, les trousses pédagogiques, sont classés selon le système de classification de la Library of Congress <u>(LC)</u>. Les jeux éducatifs suivent les règles de la <u>classification ESAR</u>.

#### Comment effectuer une recherche simple?

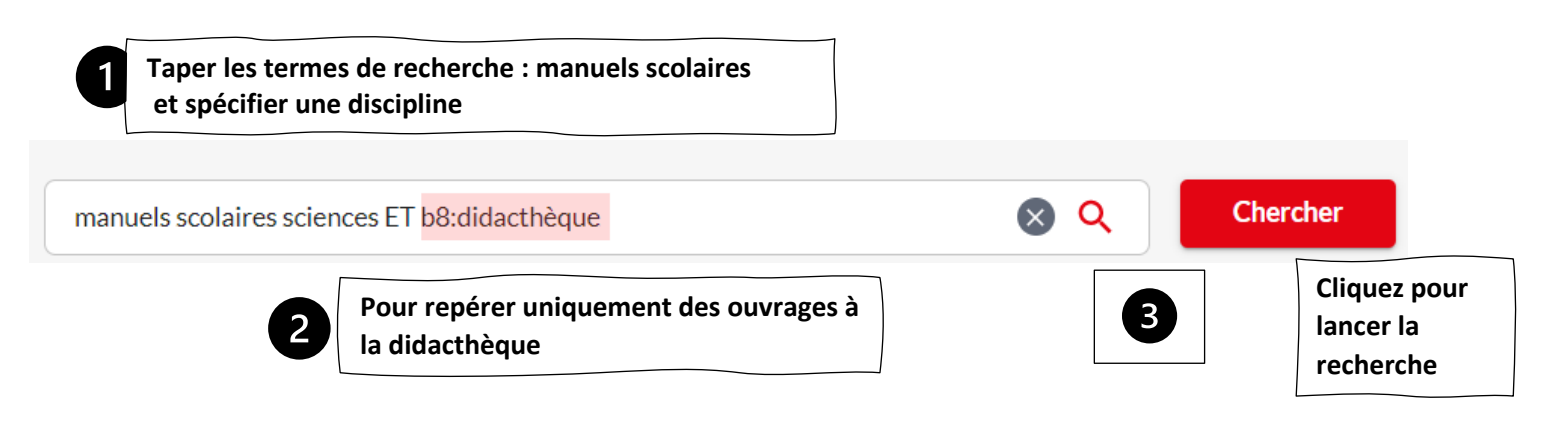

Ajoutez systématiquement le code d'index **b8:didactheque** à votre recherche pour repérer uniquement des ouvrages de la didacthèque.

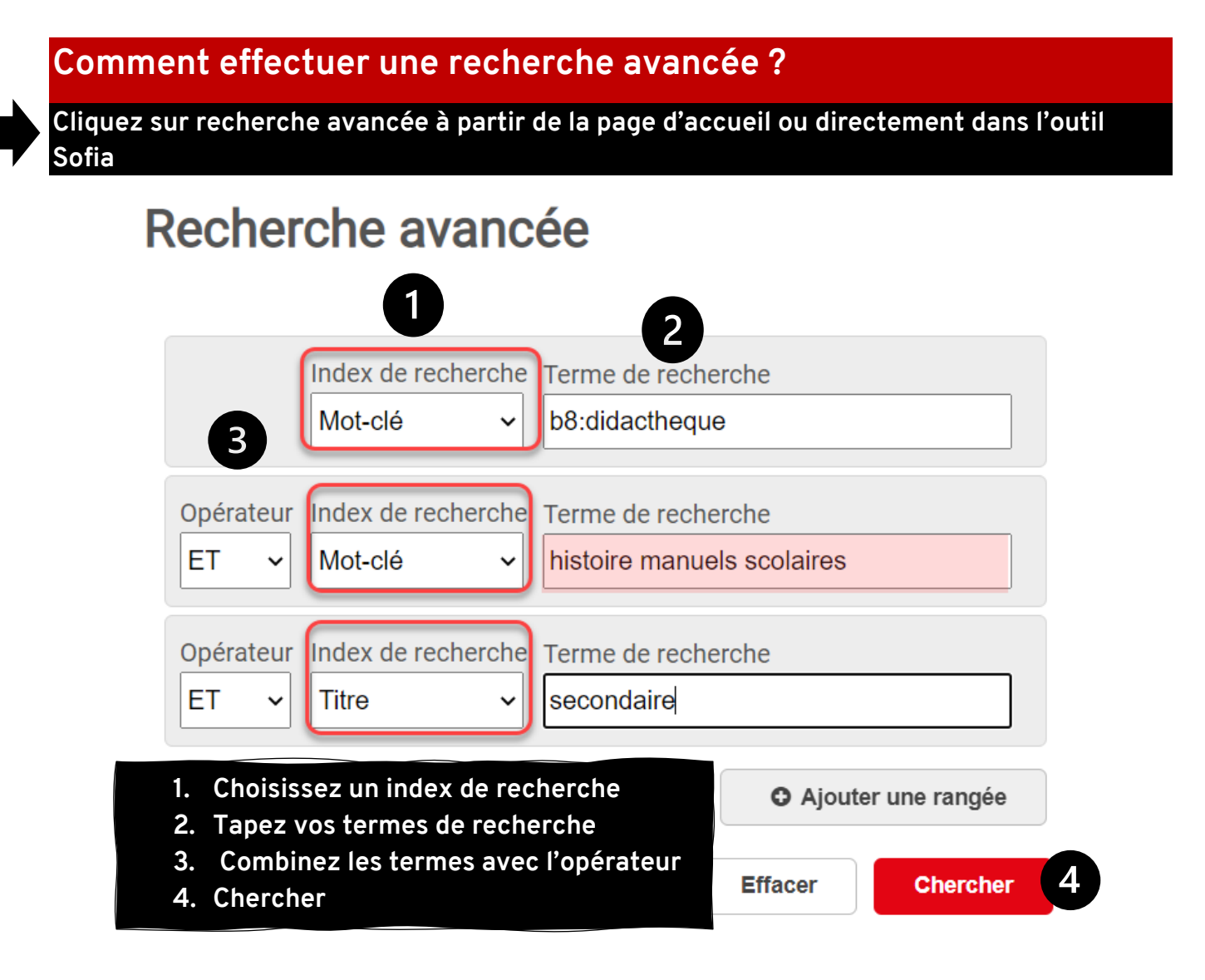

#### Comment filtrer les résultats?

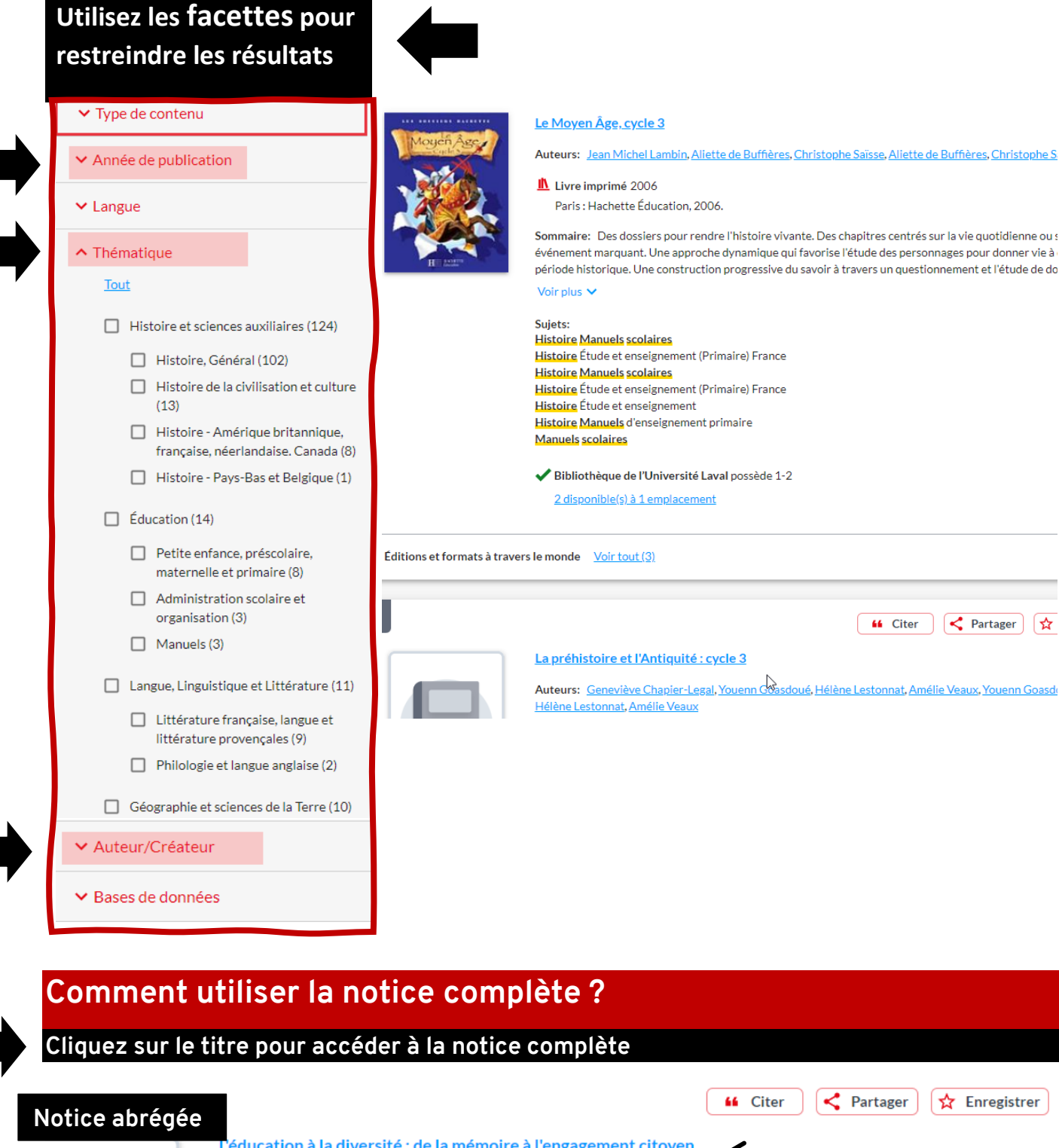

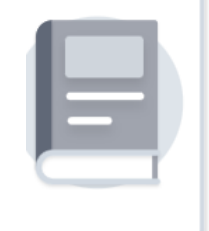

éducation à la diversité : de la mémoire à l'engagement citoyen L Auteurs: Aïcha Haddou (Auteur.), Yolande Iliano, Yolande Iliano Livre imprimé 2013 Bruxelles : Lumen vitae, [2012] Sujets: Éducation à la citoyenneté (Enseignement primaire) Diversité culturelle Étude et enseignement (Primaire) Éducation à la citoyenneté (Enseignement primaire) Diversité culturelle Étude et enseignement (Primaire) 🖊 Disponible Bibliothèque de l'Université Laval, Pav. Jean-Charles-Bonenfant - Bibliothèque - Didacthèque (4e étage) LC 1090 H127 2013 9 Localiser • le la bibliothèque Bibliothèque de l'Université Q Q ٥ Laval - Bonenfant, 4e étage Indique l'emplacement de votre sur le plan Bibliothèque de l'Université Laval Allez au rayon: 45A Cherchez: LC 1090 H127 2013

11111

Obtenir le document

#### Aperçu de la notice complète pour localiser les documents à la didacthèque 1<sup>er</sup> Exemple 14 📫 Citer 🛛 < Partager 🔀 Enregistrer Options d'accès L'éducation à la diversité : de la mémoire à l'engagement citoyen Disponible Auteurs: Aïcha Haddou (Auteur.), Yolande Iliano, Yolande Iliano Bibliothèque de l'Université Laval Livre imprimé 2013 Pav. Jean-Charles-Bonenfant Bruxelles: Lumen vitae, [2012] - Bibliothèque - Didacthèque (4e étage) LC 1090 H127 2013 Q Localis Obtenir/ Réserver Autres auteurs/titres: Aïcha Haddou, Yolande Iliano. Description matérielle: $1\,volume\,(pagination\,multiple)$ ; $30\,x\,21\,cm$ + 5 affiches Répertoire de Vedettes-Matière Sujets: <mark>cation à la citoyenneté (En</mark> ersité culturelle Étude et <mark>e</mark>r Connaissance de soi Education à la citoyenneté (Enseignement primaire) Diversité culturelle Étude et enseignement (Primaire Connaissance de soi Library of Congress Subject He Self-knowledge, Theory of Voir moins 🔨 ISBN: 9782873244453, 2873244453, 9789031735877, 9031735876 Publication: Bruxelles : Lumen vitae, [2012] Francais Langue: Interface du personnel (notice Notice MARC $\square$ MARC): Notes (générales): Au Québec, cette documentation s'adresse aux élèves de niveau secondaire. "Paroles en images : 12 à 16 ans : 5 posters, 15 activités"--Couv. Au Québec, cette documentation s'adresse aux élèves de niveau secondaire. Notes de Bibliothèque de **Public cible** l'Université Laval: "Paroles en images : 12 à 16 ans : 5 posters, 15 activités"--Couv. Des images et activités pour découvrir la diversité et une invitation pour un engagement citoyen en faveur de la paix. Avec des outils pour l'animation catéchétique.--[Memento] Matériel d'animation Manuel scolaire étranger (Secondaire) **Bibliographie:** Comprend des références bibliographiques.

#### Aperçu de la notice complète pour localiser les documents à la didacthèque :

#### 2<sup>e</sup> Exemple

|                                                                                                    | 44 Citer < Partager 🔀 Enregistrer | Options d'accès                                                                                                    |
|----------------------------------------------------------------------------------------------------|-----------------------------------|----------------------------------------------------------------------------------------------------|
| Territoires : géographie, 1er cycle du secondaire<br>Auteurs: <u>Suzanne Laurin 1950-, Julie Boivin</u><br>Livre imprimé 2005<br>Saint-Laurent, Québec : Erpi, 2005. |                                   | Bibliothèque de l'Université Laval<br>possède 1-3;Mention de fonds incomplète.<br>26 disponible(s) à 1 emplacement<br>Obtenir/Réserver |
|                                                                                                    |                                   |                                                                                                    |

| Autres auteurs/titres:  | Suzanne Laurin.                                                                                                    |
|-------------------------|----------------------------------------------------------------------------------------------------|
| Description matérielle: | volumes : illustrations en couleur, cartes en couleur                                                                                                    |
| Contenu:                | [1.1]. Manuel de l'élève 1 [Secondaire 1] [1.2]. Cahier d'activités 1 [Secondaire 1] [1.3]. Cahier d'activités 1, corrigé<br>[Secondaire 1] [1.4]. Guide d'enseignement 1 [Secondaire 1] [2.1]. Manuel de l'élève 2 [Secondaire 2] / Suzanne<br>Laurin, Julie Boivin [2.2]. Cahier d'activités 2 [Secondaire 2] [2.3]. Cahier d'activités 2, corrigé [Secondaire 2] [2.4].<br>Guide d'enseignement 2 [Secondaire 2] [3]. Cartes plastifiées (Le monde ; Le Québec ; Le Canada) en coul. sur 1 f. plié<br>Cédérom 1. |
| Sujets:                 | Répertoire de Vedettes-Matière<br>Géographie Manuels scolaires<br>Géographie Étude et enseignement (Secondaire)<br>Géographie Manuels scolaires<br>Géographie Étude et enseignement (Secondaire)                                                                                                    |
| Genres:                 | Voir plus  Textbook textbooks. Textbooks. Manuels scolaires. Manuels scolaires                                                                                                    |

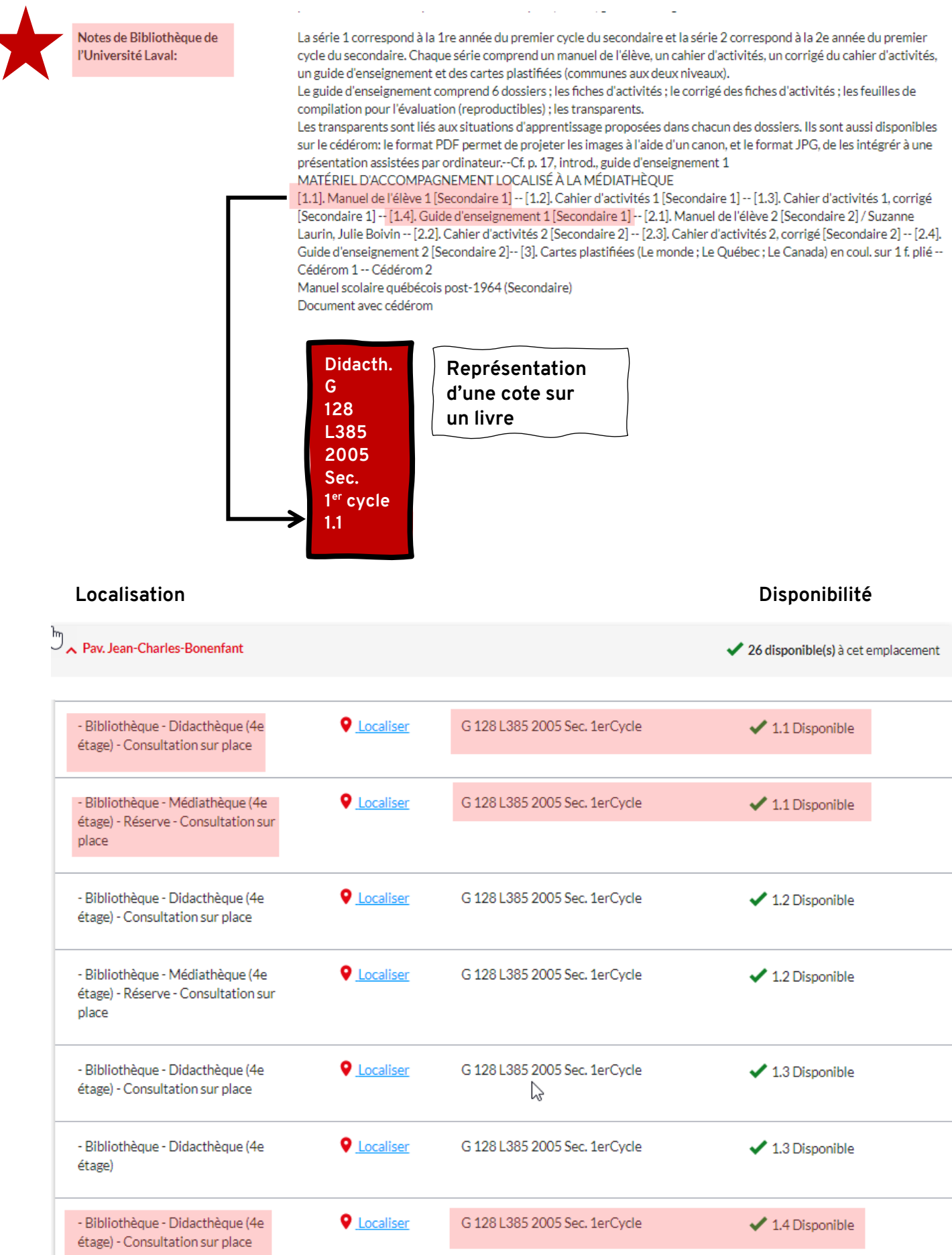

- Bibliothèque - Médiathèque (4e O Localiser G 128 L385 2005 Sec. 1erCycle 1.4 Disponible étage) - Réserve - Consultation sur place

#### Comment repérer des manuels par niveau scolaire ?

### Utilisez l'index de recherche titre pour préciser primaire ou secondaire.

|   | •  |   |   |   |   |   |   |   |   |   |   |   |          |   |          |
|---|----|---|---|---|---|---|---|---|---|---|---|---|----------|---|----------|
| ь | 2P | C | h | ρ | r | C | n | ρ | а | ν | a | n | C        | ρ | ρ        |
| • |    | - |   | J | • | • |   | - | - | • | - |   | <b>U</b> | • | <b>U</b> |

|           | Index de recherche | Terme de recherche              |  |  |  |
|-----------|--------------------|---------------------------------|--|--|--|
|           | Mot-clé 🗸          | b8:didactheque                  |  |  |  |
|           |                    |                                 |  |  |  |
| Opérateur | Index de recherche | Terme de recherche              |  |  |  |
| ET 🗸      | Mot-clé v          | mathematiques manuels scolaires |  |  |  |
|           |                    |                                 |  |  |  |
| Opérateur | Index de recherche | Terme de recherche              |  |  |  |
| ET 🗸      | Titre 🗸            | secondaire                      |  |  |  |

## Comment repérer du matériel didactique ?

### Pour repérer du matériel didactique utilisez le code d'index ge:materiel didactique

| Recherche avancée |           | Index de recherche<br>Mot-clé 🗸 | Terme de recherche<br>b8:didacthèque |
|-------------------|-----------|---------------------------------|--------------------------------------|
|                   | Opérateur | Index de recherche              | Terme de recherche                   |
|                   | ET 🗸      | Mot-clé                         | ge:materiel didactique               |
|                   | Opérateur | Index de recherche              | Terme de recherche                   |
|                   | ET v      | Mot-clé 🗸                       | français                             |

#### Pour repérer des trousses pédagogiques utilisez le code d'index mt:kit

| Recherche avancée |           | Index de recherche<br>Mot-clé | Terme de recherche<br>b8:didacthèque |
|-------------------|-----------|-------------------------------|--------------------------------------|
|                   | Opérateur | Index de recherche            | Terme de recherche                   |
|                   | ET 🗸      | Mot-clé                       | mt:kit                               |
|                   | Opérateur | Index de recherche            | Terme de recherche                   |
|                   | ET v      | Mot-clé 🗸                     | français                             |

#### Pour repérer des ensembles multi-supports

| Recherche avancée | Index de recherche Terme de recherche<br>Mot-clé                                                                   |
|-------------------|----------------------------------------------------------------------------------------------------|
|                   | Opérateur       Index de recherche       Terme de recherche         ET       Mot-clé       ensemble multi-supports |
|                   | Opérateur     Index de recherche     Terme de recherche       ET     Mot-clé     musique                           |

Pour repérer des jeux éducatifs

jeux educatifs b8:didacthèque

Chercher

🗴 🔍

Recherche avancée

## Rappel des règles d'écriture à privilégier dans Sofia

Éviter les articles et les mots vides (le, la, du, un, a, an, the etc.) Éviter les signes diacritiques et de ponctuation (é=e, à=a, ù=u etc.) Éviter l'apostrophe et le trait d'union (l'étranger=etranger, arc-en-ciel=arc en ciel)

| Rappel des opér<br>Sofia                                                          | Exemple                                                                                                    |                                                                                                    |  |  |
|-----------------------------------------------------------------------------------|----------------------------------------------------------------------------------------------------|----------------------------------------------------------------------------------------------------|--|--|
| <b>ET/AND/+</b><br>Opérateur par défaut<br>dans <b>Sofia</b> entre deux<br>termes | Réduit les résultats de recherche en<br>retournant uniquement des documents<br>contenant les deux termes/expressions<br>connectés par l'opérateur  | eau ET environnement                                                                                                    |  |  |
| OU/OR                                                                             | Élargit les résultats de recherche en<br>retournant des documents contenant l'un<br>ou l'autre des termes/expressions<br>connectés par l'opérateur | prescolaire <b>OU</b> maternelle                                                                                                  |  |  |
| SAUF/NOT/-                                                                        | Réduit les résultats de recherche en<br>excluant les notices qui contiennent le<br>terme/expression suivant l'opérateur                            | immigration <b>SAUF</b> refugies                                                                                                  |  |  |
|                                                                                   | Permettent la recherche d'une expression exacte ou de termes adjacents                                                                             | "developpement durable"                                                                                                    |  |  |
| *                                                                                 | Permet de rechercher à partir de la racine<br>d'un mot, toutes ses variantes                                                                       | program* repêche :<br>program.s<br>programmation.s<br>programming<br>programme.s<br>programmer<br>programmeur.s<br>programmeuse.s |  |  |